# NÁVOD PRO SPRÁVU ODDÍLŮ NA WEBU ČHS

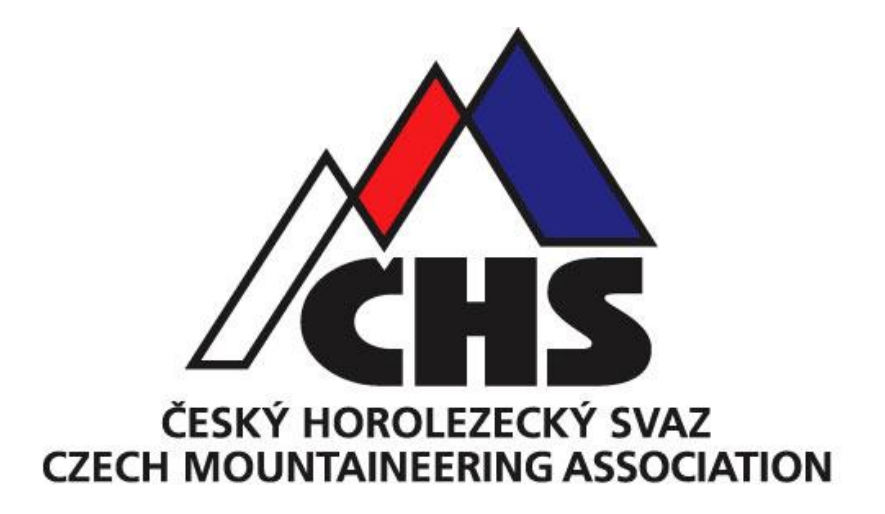

## Obsah

| ÚVOD                                                      | 3  |
|-----------------------------------------------------------|----|
| 1. PŘIHLÁŠENÍ DO MODULU "PŘEDSEDA" A ZÁKLADNÍ NABÍDKA     | 3  |
| Přihlášení do modulu                                      | 3  |
| Základní nabídka                                          | 4  |
| 2. ZÁLOŽKA "ODDÍL"                                        | 5  |
| 3. ZÁLOŽKA "ČLENOVÉ"                                      | 8  |
| Záložka členové – podzáložky                              | 8  |
| Vyloučení člena z oddílu                                  | 9  |
| Registrace nového člena                                   | 10 |
| Přijetí nového člena do oddílu                            | 14 |
| 4. ZÁLOŽKA E-SHOP - OBJEDNÁVÁNÍ ČLENSTVÍ, TRIO, POJIŠTĚNÍ | 16 |
| Označení členů, pro které chcete objednat produkt         | 16 |
| Produkty, které chcete objednat                           | 19 |
| Souhrn – kontrola objednávky a volba platby               | 20 |
| 5. ZÁLOŽKA "OBJEDNÁVKY"                                   | 23 |
| 6. EXPORTY / IMPORTY ČLENŮ                                | 24 |
| Postup při exportu členů oddílu/spolku                    | 24 |
| Postup při importu členů oddílu/spolku                    | 26 |
| 7. ODHLÁŠENÍ Z MODULU PŘEDSEDA                            | 28 |

### ÚVOD

Předseda oddílu nebo jiný pověřený člen oddílu by měl průběžně kontrolovat a aktualizovat stav členské základny i údaje oddílu a jednotlivých členů. Minimálně jednou ročně, na konci, popř. na začátku roku, je třeba:

- Vyloučit členy, kteří již v oddílu nejsou, nebo nechcete, aby v oddíle byli. Pokud se jedná o členy typu A, B, změníte tím jejich členství na A individuální. Pokud vyloučíte ze spolku člena E, přestane být členem ČHS.
   Pegistrovat pové členy
- 2. Registrovat nové členy.
- **3.** *Přijmout nové členy.* Přijmout člena z jiného oddílu, individuálního člena, který chce vstoupit do vašeho oddílu.
- 4. Aktualizovat údaje jednotlivých členů.
- 5. Objednat průkazy ČHS, pojištění nebo balíčky ČHS Trio.

Všechny úkony můžete dělat pro jednotlivé členy, nebo můžete pracovat s celými skupinami. Členskou základnu můžete spravovat přímo v tomto modulu, nebo můžete data vyexportovat, upravit v Excelu a poté naimportovat zpět, viz str. 24 – 27 EXPORTY/IMPORTY ČLENŮ; import můžete využít i pro hromadnou registraci či přijetí členů.

### 1. PŘIHLÁŠENÍ DO MODULU "PŘEDSEDA" A ZÁKLADNÍ NABÍDKA

### Přihlášení do modulu

- Úvodní stránka www.horosvaz.cz horní šedá lišta PŘEDSEDA
- Vyplňte přihlašovací údaje číslo oddílu, heslo, ochrana; pokud nevíte heslo, kontaktujte sekretariát <u>Ivana.travnikova@horosvaz.cz</u>.
- **Přihlásit** (modré tlačítko vpravo dole).

### Obr. 1.1

| = 8 |                                  | HOME CLENSTVI               | POJIŠTÉNÍ UNIGA   KNIHOVNA   DATABÁZE SKAL | NEWSLETTER KONTAKT PREDSEDA |
|-----|----------------------------------|-----------------------------|--------------------------------------------|-----------------------------|
|     | /CHS                             | ČESKÝ HOROLEZECKÝ SVAZ      |                                            | VYHLEDAVANI                 |
|     | ČLENSTVÍ, ČHS<br>TRIO, POJIŠTĚNÍ | CHS INFORMACE,<br>SERVIS    | SPORT                                      |                             |
|     | skaly                            | VZDELAVANI                  | MLADEZ                                     |                             |
|     | Horosvaz / Předseda              |                             |                                            |                             |
|     | PŘEDSEDA / PŘIHL                 | ÁŠENÍ                       |                                            |                             |
|     | Pokud jste předsedne oddilu, mů  | ižete se přihlásit.         |                                            |                             |
|     | Čislo oddilu/spolku              | 466                         |                                            |                             |
|     | Hesto                            | 2                           |                                            |                             |
|     |                                  | zadejte výsledek součtu 1*1 |                                            |                             |
|     |                                  |                             | PŘIHLÁSIT                                  |                             |
|     | f ¥ ≅ ★                          |                             | Zoët Nahoru Tisk                           |                             |

### Základní nabídka

### Záložky

- Oddíl registrační a další informace o oddílu.
- Členové seznam všech členů oddílu.
- **E-shop** objednávání členských průkazů apod. pro členy, které vyberete na záložce Členové.
- **Objednávky** přehled všech objednávek oddílu s popisem stavu, ve kterém se nachází (např. čekání na platbu).
- Odhlásit se odhlášení ze systému; pokud tak neučiníte, bude odhlášení provedeno po určité době automaticky.

### Obr. 1.2

| Oddíl <u>Členové</u> E-shop | <u>Objednávky</u> <u>Odhlásit se</u> |  |
|-----------------------------|--------------------------------------|--|
| ODDÍL                       |                                      |  |
| Číslo                       | 466                                  |  |
| Název                       | Climbing club Ruzyně                 |  |
| Registrace                  | 29. 11. 2018                         |  |
| Předseda                    | <b>Anna Fintencia</b>                |  |
| Zástupce                    |                                      |  |
| Hlavní kontakt              | Jiný                                 |  |
| Web                         | http://www.stena-ruzyne.com/         |  |

### 2. ZÁLOŽKA "ODDÍL"

**Lze měnit/doplňovat níže uvedené informace týkající se oddílu.** Upravovat lze jen informace v bílých polích. Ostatní informace může editovat jen sekretariát, popř. jsou automaticky počítány z členské základny.

- Změnit registrační údaje (modré tlačítko vpravo dole)
- úprava, doplnění informací viz informace níže
- Uložit registrační údaje (modré tlačítko vpravo dole)

### Informace o oddíle

- Oddíl (Název, Předseda, Zástupce, Heslo, Hlavní kontakt, Web);
  - Předsedu a Zástupce vyberte ze seznamu.
  - Kvůli zasílání průkazů doporučujeme zvolit u Hlavního kontaktu variantu Jiný vyplníte a uvidíte adresu a další údaje, na které bude zasílána pošta, popř. e-maily; může zde být uveden předseda a jeho kontakty.
  - Jiný kontakt (Jméno, Ulice a číslo, Město, PSČ, Telefon, E-mail) musí být vyplněny všechny požadované kontaktní údaje. Pro zasílání průkazů apod. doporučujeme využívat Jiný kontakt aktualizujte jej!
- **Charakteristika** (Kraj působení, Město působení, Oblast působení, Pracujeme s mládeží); obvykle se jedná o kraj, město apod., kde má oddíl sídlo, kde bydlí jeho členové apod.
- Členové přímá registrace výchozí nastavení je Ano; to znamená, že zájemce o členství v oddíle se může do oddílu zapsat sám, bez souhlasu předsedy; pokud chcete o přijetí nového člena do oddílu rozhodovat, zvolte variantu NE.
- **Zveřejnění informací** (Zveřejnit adresu, telefon, e-mail) výchozí nastavení je Ano; pokud nechcete, aby byly tyto údaje veřejně dostupné na webu, zvolte variantu NE.
- Změna hesla možnost změnit přístupové heslo do modulu Předseda.

### Obr. 2.1

| DDDIL                  |                              |
|------------------------|------------------------------|
| Ĉíslo                  | 456                          |
| Název                  | Climbing club Ruzyné         |
| Registrace             | 5 12. 2018                   |
| Pfedseda               |                              |
| Zástupce               |                              |
| Hlavni kontakt         | Jiny                         |
| Web                    | http://www.stena-ruzyne.com/ |
| INÝ KONTAKT            |                              |
| Jméno                  |                              |
| Ulice a ĉislo          |                              |
| Mésto                  |                              |
| peé                    |                              |
| P50                    |                              |
| Telefon                |                              |
| E-mail                 |                              |
| CHARAKTERISTIKA        |                              |
| Kraj působení          | Praha                        |
| Mésto působení         | Proha g                      |
| Oblast püsobeni        | Praha                        |
| Pracujeme s mládeži    | Ano                          |
| Garantovaná horo-škola | Ne                           |
| Projekt mlådeže        | Ne                           |
| CLENOVE                |                              |
| Přímá registrace       | Ano                          |
| Současných členů       |                              |
| Registrovaných členů   | 0                            |
| Budoucich členú        | 0                            |
| Bývalých členú         |                              |
| Počet instruktorů      | 0                            |
|                        |                              |
| Zveřejnit adresu       | No                           |
| Zveřelnit telefon      | No                           |
| The Astron             |                              |
| zverejnit e-mail       | 139                          |

### Obr. 2.2

| Oddil) <u>Členové</u> <u>E-shop</u> Ob | pjednávky. Odhlásit se                     |
|----------------------------------------|--------------------------------------------|
| ODDÍL                                  |                                            |
| Číslo                                  | 466                                        |
| Název                                  | Climbing club Ruzyně                       |
| Registrace                             |                                            |
| Předseda *                             | · · · · · · · · · · · · · · · · · · ·      |
| Zástupce                               | Zástupce •                                 |
| Hlavní kontakt                         | Předseda                                   |
|                                        | <ul> <li>Zástupce</li> <li>Jiný</li> </ul> |
| Web                                    | http://www.stena-ruzyne.com/               |
| JINÝ ΚΟΝΤΑΚΤ                           |                                            |
| Jméno                                  |                                            |
| Ulice a číslo                          |                                            |
| Město                                  |                                            |
| PSČ                                    |                                            |
| 7.1.4                                  |                                            |
| leteron                                |                                            |
| E-mail                                 |                                            |
| CHARAKTERISTIKA                        |                                            |
| Kraj působení                          | Praha                                      |
| Město působení                         | Praha g                                    |
| Oblast působení                        | Praha                                      |
| Pracujeme s mládeží                    |                                            |
| Garantovaná horo-škola                 | Ne                                         |
| Projekt mládeže                        | Ne                                         |
| ČLENOVÉ                                |                                            |
| Přímá registrace                       |                                            |
| Současných členů                       | _                                          |
| Pegistrovaných členů                   |                                            |
|                                        |                                            |
|                                        |                                            |
| Bývalých členů                         |                                            |
| Počet instruktorů                      |                                            |
| ZVEŘEJNĚNÍ INFORMACÍ                   |                                            |
| Zveřejnit adresu                       | ☑ Ano                                      |
| Zveřejnit telefon                      | ☑ Ano                                      |
| Zveřejnit e-mail                       |                                            |
| ZMĚNA HESLA                            |                                            |
| Nové heslo                             |                                            |
| Ověření nového hesla                   |                                            |
|                                        |                                            |
|                                        |                                            |

### 3. ZÁLOŽKA "ČLENOVÉ"

### Záložka členové – podzáložky

Zde jsou seznamy členů oddílu a úkony, které se členy můžete provést. V každém seznamu je sloupec Akce, ve kterém můžete kliknout na detail a editovat údaje člena.

### Seznamy členů oddílů:

- Všichni seznam všech členů (Registrovaní, Budoucí, Současní, Bývalí).
- **Registrovaní** členové, kteří jsou do ČHS zaregistrováni, ale ještě jim nebyl přidělen typ členství, např. proto, že nebyl uhrazen členský příspěvek.
- Budoucí členové čekají na získání statutu Současný, automatická změna nastane po splnění podmínek; např.
   členství na rok 2020 bude objednáno v prosinci 2019; člen bude evidován jakou Budoucí do 31. 12. 2019, poté bude automaticky změněn na Současný.
- Současní všichni členové oddílu, kteří jsou nyní členy ČHS (oddíl bez právní osobnosti typ členství A); (spolek typ členství B, E).
- **Bývalí** členové, kterým vypršela platnost členství, nebo přestali být členy z jiného důvodu; bývalému členovi lze znovu obnovit členství tak, že jej znovu zaregistrujete do ČHS.

## Úkony, které lze se členy provést: objednat produkt, vyloučit člena, registrovat člena, přijmout člena, importovat členy, exportovat členy.

#### Obr. 3.1

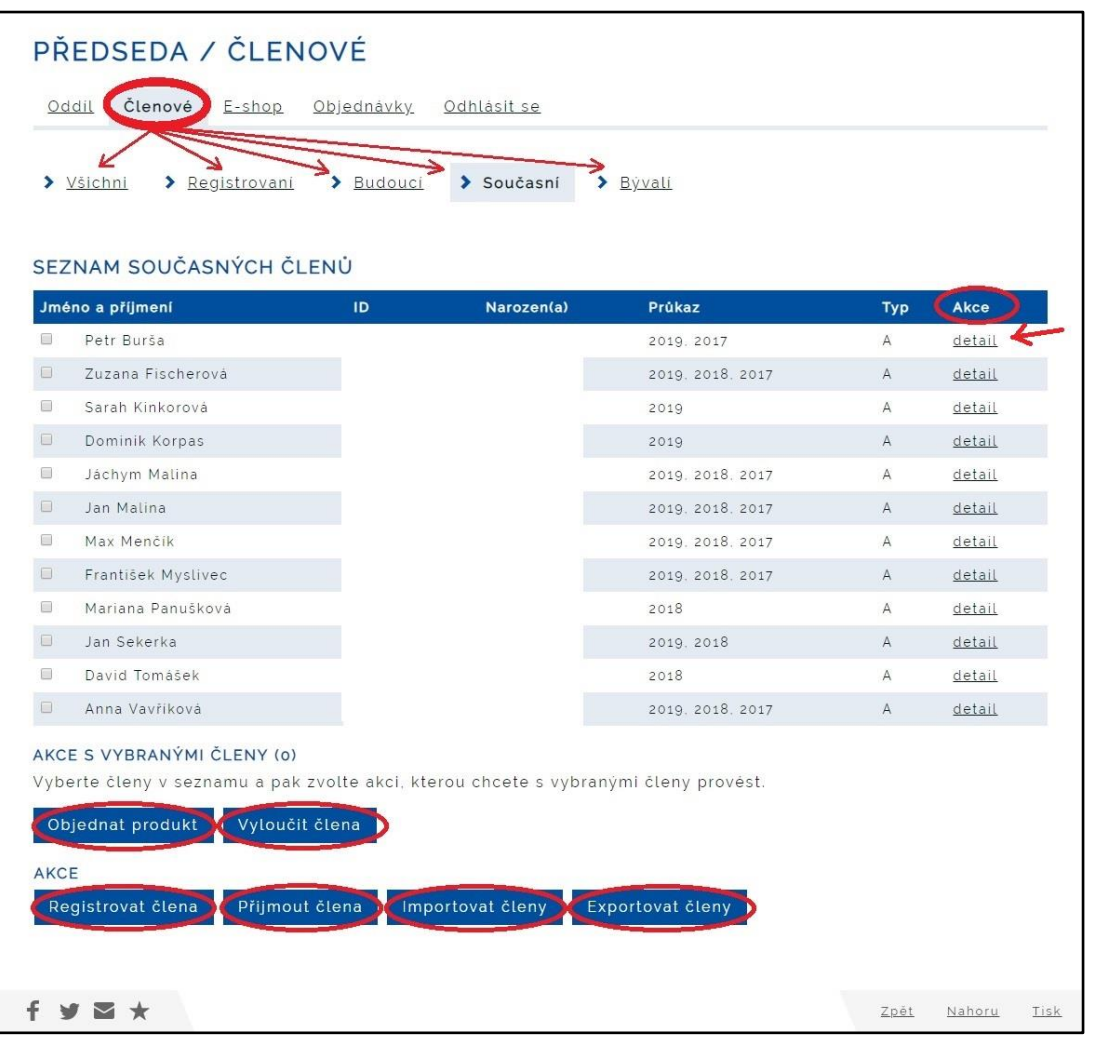

### Vyloučení člena z oddílu

Vyloučení můžete provést v kterémkoli seznamu, podle toho, o jakého člena se jedná. Níže uvedený postup – vyloučení ze seznamu Současní členové.

- v Seznamu současných členů označte člena/y, kterého/é chcete z oddílu vyloučit
- zvolte Vyloučit člena
- Kontrola vybraných členů Vyloučit z oddílu (modré tlačítko vpravo dole)
- Důvod vyloučení... můžete uvést důvod vyloučení Vyloučit z oddílu / spolku (modré tlačítko vpravo dole)
- zobrazí se Vybraní členové, kteří byli vyloučeni

| <u>Od</u>                     | d Členové -shop                                                                                                   | <u>Objednávky O</u>                    | <u>dhlàsit se</u>      |                |     |               |
|-------------------------------|----------------------------------------------------------------------------------------------------|----------------------------------------|------------------------|----------------|-----|---------------|
| > ⊻                           | <u>/šichni</u> > <u>Registrovani</u>                                                                              | > Budoucí                              | Současní > <u>Býva</u> | ali            |     |               |
| SEZ                           | NAM SOUČASNÝCH ČL                                                                                                 | ENŮ                                    |                        |                |     |               |
| Jmé                           | no a příjmení                                                                                                    | ID                                     | Narozen(a)             | Průkaz         | Тур | Akce          |
| U                             | Petr Burša                                                                                                    |                                        |                        |                |     | <u>detail</u> |
|                               | Kristina Dubská                                                                                                   |                                        |                        |                |     | <u>detail</u> |
|                               | Michaela Dubská                                                                                                   |                                        |                        |                |     | <u>detail</u> |
|                               | Zuzana Fischerová                                                                                                 |                                        |                        |                |     | <u>detail</u> |
|                               | Jan Jan                                                                                                    |                                        |                        |                |     | <u>detail</u> |
|                               | Jan Lom                                                                                                    |                                        |                        |                |     | <u>detail</u> |
|                               | Jáchym Malina                                                                                                    |                                        |                        |                |     | detail        |
| AKC<br>Vyb<br>Ot<br>AKC<br>Re | E S VYBRANÝMI ČLENY (1)<br>erte členy v seznamu a pak<br>ojednat produkt Vylouči<br>E<br>egistrovat člena Přijmou | zvolte akci, kterc<br>člena<br>: člena | u chcete s vybranými   | členy provést. |     |               |

### Obr. 3.2 – 3.5

| Odd Členové E-shop                     | <u>Objednávky Odř</u> | Ilásít se  |              |  |
|----------------------------------------|-----------------------|------------|--------------|--|
| KONTROLA VYBRANÝCH<br>Jméno a příjmení | ČLENŮ                 | Narozen(a) | Stav         |  |
| Jáchym Malina                          |                       |            | Lze vyloučit |  |
|                                        |                       |            | VYLOUČIT Z O |  |

| DŮVOD VYLOUČENÍ Z ODDÍLU NEBO SPOLKU |  |
|--------------------------------------|--|
| Důvod                                |  |
|                                      |  |
|                                      |  |

| <u>Oddil</u> | E-shop                | <u>Objednávky</u> | <u>Odhlásit se</u>     |
|--------------|-----------------------|-------------------|------------------------|
| Vybrani čl   | enovė byli vylouče    | ni                |                        |
| Všichni      | > <u>Registrovani</u> | > <u>Budouci</u>  | Současní <u>Bývali</u> |

### Registrace nového člena

**Registrovat můžete člověka, který dosud nebyl členem ČHS. Bývalému členovi můžete obnovit registraci.** Registraci můžete provést v seznamu **Současní členové, Všichni i Bývalí.** Níže uvedený postup je proveden v seznamu **Všichni.** 

- V seznamu členů Všichni zvolte Registrovat člena
- Vyplňte Jméno, Příjmení, Rodné číslo
  - uvádějte "oficiální" podobu jména a příjmení, nepište přezdívky, tituly, používejte znaménka, dodržujte pravidla pro psaní velkých písmen.
  - Rodné číslo u cizinců: Před lomítkem datum narození ve formátu rrmmdd; za lomítkem 0000. U žen se k údaji o měsíci přičte 50. Např.:
    - datum narození 3. 4. 1964 = rodné číslo 64**5**403/0000
    - datum narození 15. 12. 2000 = rodné číslo 00**6**215/0000
- **Pokračovat** (modré tlačítko vpravo dole)
- Vyplňte požadované údaje (položky označené \* jsou povinné):
  - Adresa (Ulice a číslo, Město, PSČ, Kraj, Země)
  - Trvalé bydliště (vyplňte pouze v případě, liší-li se trvalé bydliště od uvedené adresy)
  - Kontakty (E-mail, Telefon nepovinný)
- Členství zaškrtněte, pokud registrujete člena typu E
- Podmínky zaškrtněte (souhlas se zpracováním osobních údajů a právy a povinnostmi člena ČHS)
- Registrovat (modré tlačítko vlevo dole)
- Zobrazí se informace, Člen byl zaregistrován

Člena naleznete v záložce Registrovaní. Registrovanému členovi lze udělit členství typu E (jedná-li se o spolek) a lze mu objednat členství, pojištění i balíček Trio – postup viz kap. 4 – Záložka e-shop...

| Obr. | 3.6 | - 3.9 |
|------|-----|-------|
|------|-----|-------|

|   | no a prijmeni      | ID | Narozen(a) | Průkaz | Тур | Akce          |
|---|--------------------|----|------------|--------|-----|---------------|
|   | Kristina Dubská    |    |            |        |     | <u>detail</u> |
| 8 | Michaela Dubská    |    |            |        |     | <u>detail</u> |
|   | Zuzana Fischerová  |    |            |        |     | detail        |
|   | Jan Lom            |    |            |        |     | <u>detail</u> |
|   | Jáchym Malina      |    |            |        |     | <u>detail</u> |
|   | Jan Malina         |    |            |        |     | <u>detail</u> |
|   | Max Menčík         |    |            |        |     | detail        |
|   | František Myslivec |    |            |        |     | <u>detail</u> |
|   | Mariana Panušková  |    |            |        |     | detail        |
|   | Jan Sekerka        |    |            |        |     | <u>detail</u> |
|   | David Tomášek      |    |            |        |     | <u>detail</u> |
|   | Anna Vavříková     |    |            |        |     | <u>detail</u> |
|   | Radek Volf         |    |            |        |     | <u>detail</u> |
|   | Jan Zikmund        |    |            |        |     | <u>detail</u> |

| Jméno                                           | Hans                                                   |                             |
|-------------------------------------------------|--------------------------------------------------------|-----------------------------|
| Příjmení                                        | Dülfer                                                 |                             |
| Rodné číslo                                     | 920523/0000                                            |                             |
|                                                 |                                                        |                             |
|                                                 |                                                        | POKRAČOVAT                  |
| ¥ 2 *                                           |                                                        | POKRAČOVAT                  |
| Oddil Členové E-shop                            | <u>Objednávky Odhlásit se</u>                          | POKRAČOVAT                  |
| Oddil Členové E-shop                            | <u>Objednávky Odhlásit se</u>                          | POKRAČOVAT                  |
| Oddil Členové E-shop<br>SOBNI UDAJE<br>Jméno    | <u>Objednávky Odhlásit se</u><br>Hans                  | Pokračovat >                |
| Oddil Členové E-shop<br>DSOBNI UDAJE<br>Jméno * | <u>Objednávky</u> <u>Odhlásit se</u><br>Hans<br>Dülfer | POKRAČOVAT ><br>Zpět Nahoru |

| Jméno                                                                                                    | Hans                                           |
|----------------------------------------------------------------------------------------------------|------------------------------------------------|
| Příjmení                                                                                                    | Dülfer                                         |
| Rodné číslo *                                                                                                    | 500515/0000                                    |
|                                                                                                    | např. 650319/4516 nebo 640319/0000 pro cizince |
| Datum narození                                                                                                    | 15. 5. 1950                                    |
| Pohlaví                                                                                                    | Muž                                            |
| ADRESA                                                                                                    | $\frown$                                       |
| Ulice a číslo                                                                                                    | Ke Slanéní 8                                   |
| Město                                                                                                    | Mnichovo Hradištė                              |
| PSČ •                                                                                                    | 29501                                          |
| Kraj                                                                                                    | Liberecký                                      |
| Země *                                                                                                    | Česká republika 🗸                              |
| TRVALÉ BYDLIŠTĚ                                                                                                    |                                                |
| Adresa trvalého bydliště je stejná<br>jako výše uvedená                                                                                                    | v K                                            |
| Ulice a číslo *                                                                                                    |                                                |
| Město *                                                                                                    |                                                |
| 116320                                                                                                    |                                                |
| PSČ *                                                                                                    |                                                |
| psč *                                                                                                    |                                                |
| PSČ *<br>KONTAKTY<br>E-mail *                                                                                                    | dutferuv.sed@email.cz                          |
| PSČ *<br>KONTAKTY<br>E-mail *                                                                                                    | dulferuv.sed@email.cz                          |
| PSČ *<br>KONTAKTY<br>E-mail *                                                                                                    | dulferuv.sed@email.cz                          |
| PSČ *<br>KONTAKTY<br>E-mail *<br>Telefon<br>ČLENSTVÍ<br>Zaregistrovat jako člena typu E                                                                                                | dulferuv.sed@email.cz                          |
| PSČ *<br>KONTAKTY<br>E-mail *<br>Telefon<br>ČLENSTVÍ<br>Zaregistrovat jako člena typu E<br>PODMÍNKY                                                                                    | dulferuv.sed@email.cz                          |
| PSČ *<br>KONTAKTY<br>E-mail *<br>Telefon<br>ČLENSTVÍ<br>Zaregistrovat jako člena typu E<br>PODMÍNKY<br>Souhlas s evidencí a zpracováním                                                | dutferuv.sed@email.cz                          |
| PSČ * KONTAKTY E-mail * Telefon ČLENSTVÍ Zaregistrovat jako člena typu E PODMÍNKY Souhlas s evidencí a zpracováním osobních údajů pro potřeby evidence členské základny ČHS. Souhlas s | dutferuv.sed@email.cz                          |

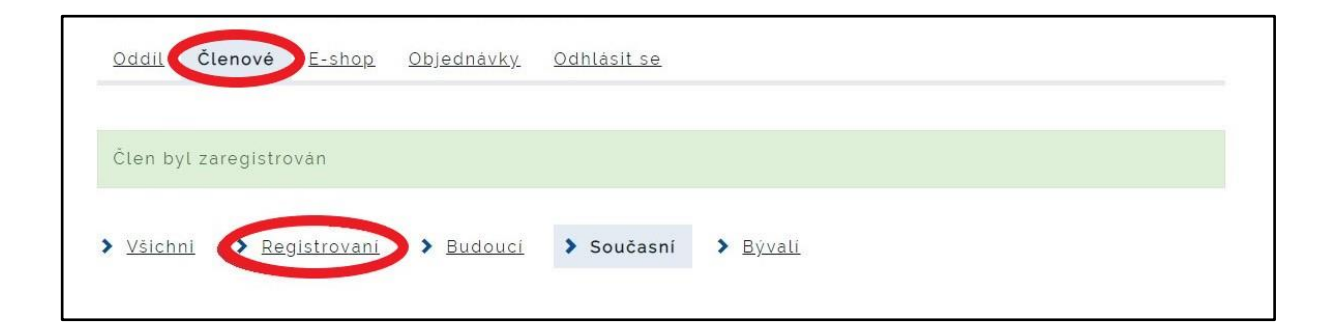

### Přijetí nového člena do oddílu

Do oddílu lze přijmout: Registrovaného člena, Současného člena z jiného oddílu, individuálního člena, nebo Budoucího člena. Do oddílu nelze přijmout Bývalého člena – tomu je nutno nejprve obnovit registraci. Přijetí člena můžete provést ve kterémkoli seznamu členů, dle potřeby. Níže uvedený postup je proveden v seznamu Současní.

• v seznamu Současní zvolte Přijmout člena

- vyplňte požadované údaje (Jméno, Příjmení, ČHS ID pokud nevíte ČHS ID, vyplňte rodné číslo)
- Pokračovat (modré tlačítko vpravo dole)
- zobrazí se základní informace o členovi (Osoba, Adresa, Kontakty); v tomto kroku můžete doplnit či aktualizovat údaje člena sloupec Akce, Detail.
- Přijmout do oddílu (modré tlačítko vpravo dole)
- zobrazí se informace, Člen byl přijat

#### Obr. 3.10 – 3.13

| né | no a příjmení      | ID | Narozen(a) | Průkaz           | Тур | Akce          |
|----|--------------------|----|------------|------------------|-----|---------------|
| 8  | Petr Burša         |    |            | 2019. 2017       | A   | <u>detail</u> |
|    | Zuzana Fischerová  |    |            | 2019, 2018, 2017 | A   | <u>detail</u> |
|    | Sarah Kinkorová    |    |            | 2019             | A   | <u>detail</u> |
|    | Dominik Korpas     |    |            | 2019             | A   | <u>detail</u> |
|    | Jan Lom            |    |            | 2018             | A   | <u>detail</u> |
|    | Jáchym Malina      |    |            | 2019, 2018, 2017 | A   | <u>detail</u> |
|    | Jan Malina         |    |            | 2019, 2018, 2017 | A   | <u>detail</u> |
|    | Max Menčík         |    |            | 2019, 2018, 2017 | A   | <u>detail</u> |
|    | František Myslivec |    |            | 2019, 2018, 2017 | A   | <u>detail</u> |
|    | Mariana Panušková  |    |            | 2018             | A   | <u>detail</u> |
|    | Jan Sekerka        |    |            | 2019. 2018       | A   | <u>detail</u> |
|    | David Tomášek      |    |            | 2018             | A   | <u>detail</u> |
|    | Anna Vavříková     |    |            | 2019 2018 2017   | A   | detail        |

| Oddil Členové E-shop         | <u>Objednávky</u> <u>Odhlásit se</u> |                           |
|------------------------------|--------------------------------------|---------------------------|
| Jméno                        |                                      |                           |
|                              |                                      |                           |
| Příjmení                     |                                      |                           |
| ČHS ID                       | noně 14/1145                         |                           |
| Pokud neznáte CHS ID. zadejt | e rodné číslo:                       |                           |
| Rodné číslo                  |                                      |                           |
| $\smile$                     | např. 650319/4516 neb                | 5 640319/0000 pro cizince |
|                              |                                      |                           |
|                              |                                      |                           |
|                              |                                      |                           |
| Oddil Členové <u>E-shop</u>  | <u>Objednávky</u> <u>Odhlásit se</u> |                           |
|                              |                                      |                           |
| OSOBA                        |                                      |                           |
| Jméno                        |                                      |                           |
| Příjmení                     | Faflák                               |                           |
| Rodné číslo                  |                                      |                           |
| Datum narození               |                                      |                           |
| Pohlaví                      | Muž                                  |                           |
|                              | •                                    |                           |
| ADRESA                       |                                      |                           |
| Ulice a číslo                |                                      |                           |
| Město                        |                                      |                           |
| PSČ                          |                                      |                           |
| Kraj                         |                                      |                           |
| Země                         |                                      |                           |
| KONTAKTY                     |                                      |                           |
| E-mail                       |                                      |                           |
| Telefon                      |                                      |                           |
|                              | _                                    |                           |
|                              |                                      |                           |
|                              |                                      |                           |
| Oddil Clenové E-shop         | <u>Objednávky</u> <u>Odhlásit se</u> |                           |
|                              |                                      |                           |
|                              |                                      |                           |

> <u>Všichni</u> > <u>Registrovani</u> > <u>Budouci</u> > <u>Současni</u> > <u>Bývali</u>

### 4. ZÁLOŽKA E-SHOP - OBJEDNÁVÁNÍ ČLENSTVÍ, TRIO, POJIŠTĚNÍ

Předseda může pro své členy objednat:

- Průkaz ČHS
- Balíček ČHS Trio (průkaz ČHS, Průkaz PZS, pojištění) jen se základním tarifem pojištění Evropa 30
- Pojištění jen základní tarif E30OU

ČHS Trio a pojištění jen se základním tarifem Evropa 30; vyšší tarify pojištění si členové objednají sami v e-shopu!

### Označení členů, pro které chcete objednat produkt

Objednání produktu můžete provést ve kterémkoli seznamu členů. Pokud byste objednávali v seznamu Bývalí, musíte členům nejprve obnovit registraci. Níže uvedený postup je proveden v seznamu Současní.

- jděte na záložku Seznam členů Současní
- označte členy, kterým chcete objednat produkt/y, tj.:
  - o členský průkaz ČHS
  - o ČHS Trio (zahrnuje členství ČHS, členství PZS a pojištění)
  - o pojištění a připojištění
- Objednat produkt (modré tlačítko vlevo dole)
- Kontrola vybraných členů
- nyní můžete zkontrolovat a dodatečně Odebrat člena z objednávky
  - o označte člena a klikněte na Odebrat z objednávky
- nyní můžete vytvořit objednávku pro rodinu
  - o označte členy rodiny a klikněte na Vytvořit rodinu
  - pozor, rodina musí splňovat stanovené podmínky:
    - členství v ČHS alespoň 1 rodič a dítě a alespoň 1 dítě ve věku do 18 let
    - pojištění 1 nebo 2 rodiče a nejvýše 4 děti do 18 let, nebo 2 dospělí partneři bez dětí všichni členové rodiny musí mít stejné bydliště, kde se skutečně zdržují
    - ČHS Trio viz pojištění.
- Pokračovat (modré tlačítko vpravo dole)

#### obr. 4.1 – 4.3

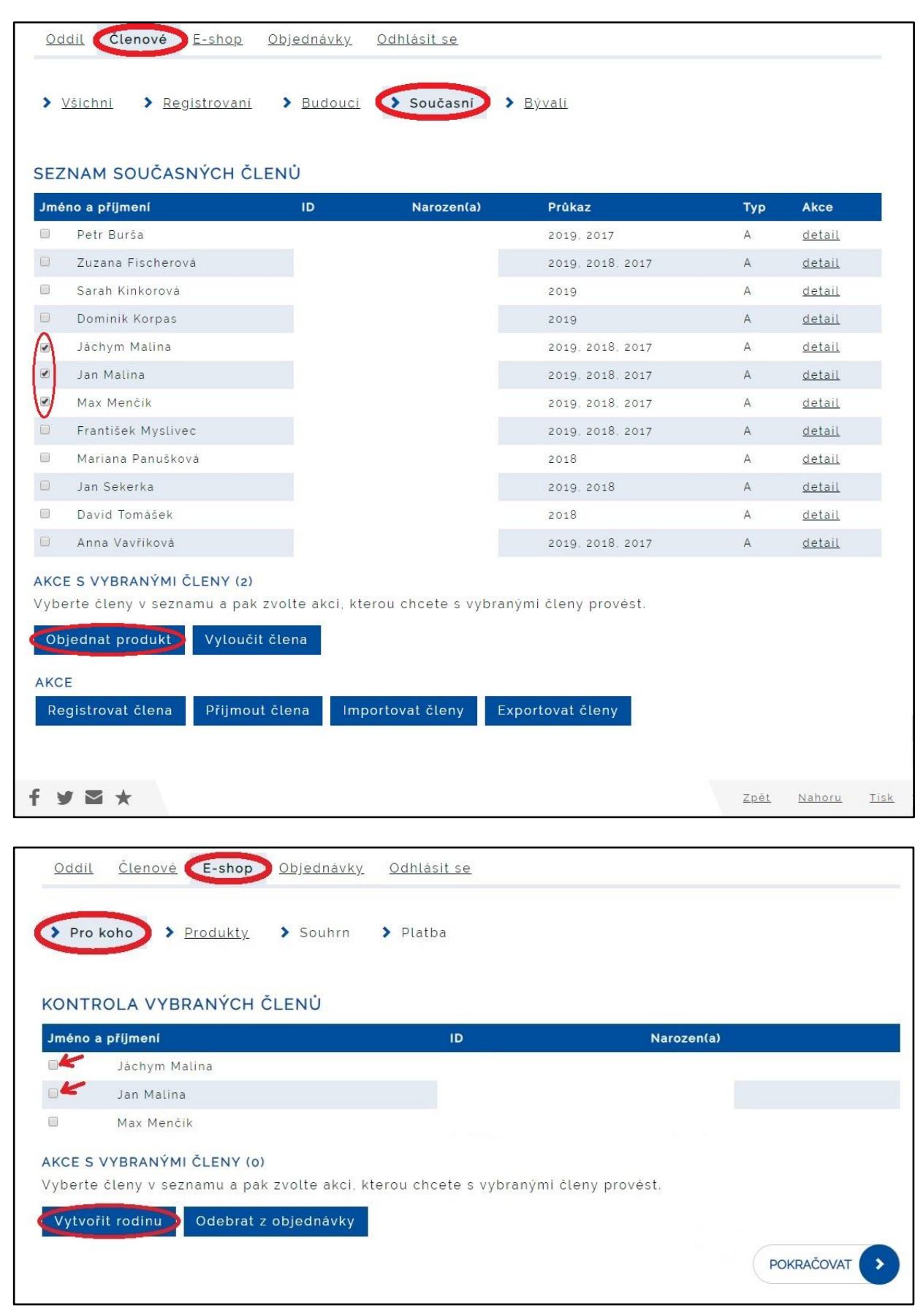

| oddit <u>Otenove</u> L-slipp             | <u>Objednávky</u> <u>Odhlásit se</u> |            |                                                    |
|------------------------------------------|--------------------------------------|------------|----------------------------------------------------|
| Pro koho > Produkty                      | ▶ Souhrn ▶ Platba                    |            |                                                    |
| KONTROLA VYBRANÝCH Č                     | LENŮ                                 |            |                                                    |
| Jméno a příjmení                         | ID                                   | Nar        | ozen(a)                                            |
| Max Menčík                               |                                      |            |                                                    |
| Vytvořit rodinu Odebrat z RODINY         | objednávky                           |            |                                                    |
| Jméno a přijmeni                         | ID                                   | Narozen(a) | N. 8692                                            |
|                                          |                                      |            | Akce                                               |
| 1. rodina                                |                                      | _          | Akce<br>zrušit                                     |
| 1. rodina<br>Jan Malina                  |                                      |            | Akce<br>zrušit<br>odebrat                          |
| 1. rodina<br>Jan Malina<br>Jáchym Malina |                                      |            | Akce<br>zrušit<br>odebrat<br>odebrat<br>POKRAČOVAT |

Pokud chcete udělat objednávku pro bývalé členy, nejprve jim musíte obnovit registraci:

- záložka Seznam členů Bývalí
- označit člena
- **Obnovit** (sloupec na konci řádku u příslušného jména)
- doplnit / aktualizovat údaje člena
- zaškrtněte Souhlas s podmínkami
- Obnovit registraci

Obnoveného člena poté najdete v záložce Všichni, kde můžete začít objednávat.

#### Produkty, které chcete objednat

Více informací o produktech naleznete na webu ČHS <u>https://shop.horosvaz.cz/shop/</u> v sekci ČLENSTVÍ, ČHS TRIO, POJIŠTĚNÍ.

- Vyberte produkt/y samostatně pro jednotlivé členy a samostatně pro rodiny
- E-shop automaticky sčítá ceny jednotlivých produktů a zobrazuje celkovou částku v Kč
- Pokračovat (modré tlačítko vpravo dole)

Pokud chcete objednat ČHS Trio obsahující členství v ČHS, členství v PZS a pojištění, označte pouze ČHS Trio.

#### Obr. 4.4 Členové E-shop <u>Oddil</u> <u>Objednávky</u> Odhlásit se > Produkty > Pro koho > Souhrn > Platba VYBERTE OBJEDNÁVANÉ PRODUKT (PRO ČLENY) Jméno a příjmení Narození Pojištění Max Menčík 17/13S1 2. 11. 2008 N) Součty: 0.-0,-785.-VYBERTE OBJEDNÁVANÉ PRODUKT (PRO RODINY) Rodina Členství Pojištění Jan Malina, Jáchym Malina Součty: 0.-0.-0.-CENA CELKEM: 785,- KC POKRAČOVAT >

### Souhrn – kontrola objednávky a volba platby

- Zkontrolujte adresu, na kterou budou vybrané produkty zaslány (zelený obdélník)
  - v záložce Oddíl, doporučujeme využít Jiný kontakt
- Zkontrolujte vybrané produkty a cenu
- Vyberte způsob zaplacení (On-line, Bankovním převodem, Hotově na sekretariátu)
- Zaškrtněte souhlas s obchodními podmínkami
- **Pokračovat** (modré tlačítko vpravo dole)
- potvrzení o objednávce je odesláno na váš e-mail

U ČHS Trio je cena uvedena u jednotlivých produktů, které do Trio patří; v řádce Trio je uvedena jen výše slevy.

Upřednostněte platbu on-line (platba kartou nebo přes bankovní tlačítka)!

#### Obr. 4.5

| Prokoho > Produkty Souh                                                                                                    | rn > Platba                                                                                              |                   |                   |
|----------------------------------------------------------------------------------------------------|----------------------------------------------------------------------------------------------------|-------------------|-------------------|
| V případě objednání členství ČHS a ne<br><b>Zuzana Fischerová</b><br>Pokud tyto údaje nejsou správně, může<br>objednávku dokončít.                                                                                                    | bo Trio budou fyzické průkazy zaslány na adresu:<br>ete je změnit v záložce "Oddil", konkrétně "Jiný kon | itakt", a následn | ē                 |
| BJEDNÁVANÉ PRODUKTY                                                                                                    | rozen(a) Produkt                                                                                         | Rodina            | Cena              |
|                                                                                                    |                                                                                                    |                   |                   |
| lax Menčík                                                                                                    | Objednání pojištění 2019 E30OU                                                                           | Ne                | 785               |
| ∕lax Menĉik<br>elkem                                                                                                    | Objednání pojištění 2019 E30OU                                                                           | Ne                | 785<br><b>785</b> |
| Max Menčík<br>Celkem<br>(YBERTE ZPŮSOB ZAPLACENÍ<br>Okamžitě on-line platební bránou<br>(platební kartou, bankovním<br>převodem,)<br>Později bankovním převodem na účet<br>ČHS<br>Později hotově na sekretariátu ČHS<br>ELKEM K ÚHRADĚ: 785,- KČ | Objednání pojištění 2019 E30OU                                                                           | Ne                | 785<br>785        |

#### Platba on-line

- Vyberte způsob zaplacení platbu kartou, nebo banku, ze které provedete on-line platbu.
- proveď te platbu (po zaplacení budete přesměrování zpět na stránky horosvaz.cz)
- potvrzení o úhradě je zasláno na váš e-mail; v příloze obdržíte průkaz/y ČHS, průkaz/y pojištění dle konkrétní objednávky; průkaz/y ČHS a průkaz/y PZS včetně známky obdržíte následně poštou.

| Oddil Členové E-shop Objednávky Odhlásit se                                                                                                    |  |  |  |  |  |  |
|----------------------------------------------------------------------------------------------------|--|--|--|--|--|--|
| Objednávka 19014003 byla zaplacena, děkujeme.                                                                                                    |  |  |  |  |  |  |
| Na e-ma <b>rtallesheren ganna b</b> yy odeslány průkazy a potvrzení pojištění.                                                                                                    |  |  |  |  |  |  |
| > Pro koho > Produkty > Souhrn > Platba                                                                                                    |  |  |  |  |  |  |
| ZAPLACENI OBJEDNAVKY                                                                                                    |  |  |  |  |  |  |
| Číslo objednávky 19014003                                                                                                    |  |  |  |  |  |  |
| Částka k úhradě 785                                                                                                    |  |  |  |  |  |  |
| Vaše objednávka byla odeslána a čeká na zaplacení.<br>VYBERTE ZPŮSOB ZAPLACENÍ                                                                                                    |  |  |  |  |  |  |
| Objednávku nelze uhradit převodem mimo níže uvedené on-line platby.                                                                                                    |  |  |  |  |  |  |
| PLATBA-24<br>VISA<br>Platba 24<br>Platba 24<br>Platb |  |  |  |  |  |  |
| Equo<br>bonk<br>Egua Bank<br>Jiná banka<br>Jiná banka<br>Bitcoin                                                                                                    |  |  |  |  |  |  |
| f y ⊠ ★ Z <u>pét</u> Nahoru Ii                                                                                                    |  |  |  |  |  |  |

### Obr. 4.6

### Obr. 4.7

.

| Objednávka 19014003 byla zaplacena, děkujeme.<br>Na e-mater <sup>zis</sup> katory general byvy odeslány průkazy a potvrzení pojištění. | <u>Členové</u> E-shop <u>Objednávky</u> <u>Odhlásit se</u>                  | Oddil Členové E-shop          |
|----------------------------------------------------------------------------------------------------|-----------------------------------------------------------------------------|-------------------------------|
| Na e-man                                                                                                    | a 19014003 byla zaplacena, dékujeme.                                        | Dbjednávka 19014003 byla zapl |
| > Pro koho > Produkty > Souhrn > Platba                                                                                                | <ul> <li>&gt; Produkty</li> <li>&gt; Souhrn</li> <li>&gt; Platba</li> </ul> | Pro koho > Produkty >         |

### Záložka E-shop – podzáložka Platba – bankovním převodem, hotově

Pokud jste zvolili platbu převodem, nebo platbu v hotovosti, bude vám odeslán e-mail o provedení objednávky a systém bude čekat na oznámení o provedení platby, které do systému zapíše sekretariát.

### 5. ZÁLOŽKA "OBJEDNÁVKY"

### V této záložce najdete přehled Vašich všech objednávek.

Po rozkliknutí detailu objednávky se dozvíte, pro koho a co jste objednávali.

### Obr. 5.1

| Oddil <u>Členové</u> E-shop Objednávky Odhlásit se |              |             |        |          |           |                      |  |  |
|----------------------------------------------------|--------------|-------------|--------|----------|-----------|----------------------|--|--|
| PŘEHLED                                            | OBJEDNÁVEK   |             |        |          |           |                      |  |  |
| Číslo                                              | Objednáno    | Objednal(a) | Cena   | Úhrada   | Stav      | Akce                 |  |  |
| 18001204                                           | 27. 12. 2018 | Předseda    |        | Žádná    | Dokončeno | <u>detail zrušit</u> |  |  |
| 19000239                                           | 2.1.2019     | Předseda    | 300 Kč | Uhrazeno | Dokončeno | <u>detail zrušit</u> |  |  |
| 19000241                                           | 2.1.2019     | Předseda    | 300 Kč | Uhrazeno | Dokončeno | detail zr šit        |  |  |
| 19000243                                           | 2.1.2019     | Předseda    | 400 Kč | Uhrazeno | Dokončeno | <u>detail zrušit</u> |  |  |
| 19001269                                           | 7. 1. 2019   | Předseda    |        | Žádná    | Dokončeno | <u>detail zrušit</u> |  |  |
| 19001633                                           | 9.1.2019     | Předseda    |        | Žádná    | Dokončeno | <u>detail zrušit</u> |  |  |
| 19001634                                           | 9.1.2019     | Předseda    |        | Žádná    | Dokončeno | <u>detail zrušit</u> |  |  |
| 19001636                                           | 9.1.2019     | Předseda    |        | Žádná    | Dokončeno | <u>detail zrušit</u> |  |  |
| 19001637                                           | 9.1.2019     | Předseda    |        | Žádná    | Dokončeno | <u>detail zrušit</u> |  |  |
| 19001638                                           | 9.1.2019     | Předseda    |        | Žádná    | Dokončeno | <u>detail zrušit</u> |  |  |
| 19001640                                           | 9.1.2019     | Předseda    |        | Žádná    | Dokončeno | <u>detail zrušit</u> |  |  |
| 19001641                                           | 9.1.2019     | Předseda    | 700 Kč | Uhrazeno | Dokončeno | <u>detail zrušit</u> |  |  |
| 19002416                                           | 15. 1. 2019  | Předseda    | 400 Kč | Uhrazeno | Dokončeno | <u>detail zrušit</u> |  |  |

### 6. EXPORTY / IMPORTY ČLENŮ

### Postup při exportu členů oddílu/spolku

Export můžete provést, ve kterémkoli seznamu, podle potřeby. Níže je popsán export ze seznamu Současní.

- Záložka Členové seznam Současní Exportovat členy.
- **Zobrazí se tabulka se všemi informacemi o členech oddílu** (formátu csv textový soubor s oddělovači), s těmito sloupci: jméno, příjmení, rodné číslo, ulice a číslo, město, PSČ, kraj, země, e-mail, telefon, typ členství
- Tabulku si uložte v Excelu
- V tabulce aktualizujte informace o stávajících členech oddílu nebo spolku, dopište vše o nových členech a nová dat uložte.
- Tabulku uložte znovu, tentokrát do souboru CSV, který budete později importovat zpět do modulu Předseda

Obr. 6.1 – 6.2 (tabulka se členy)

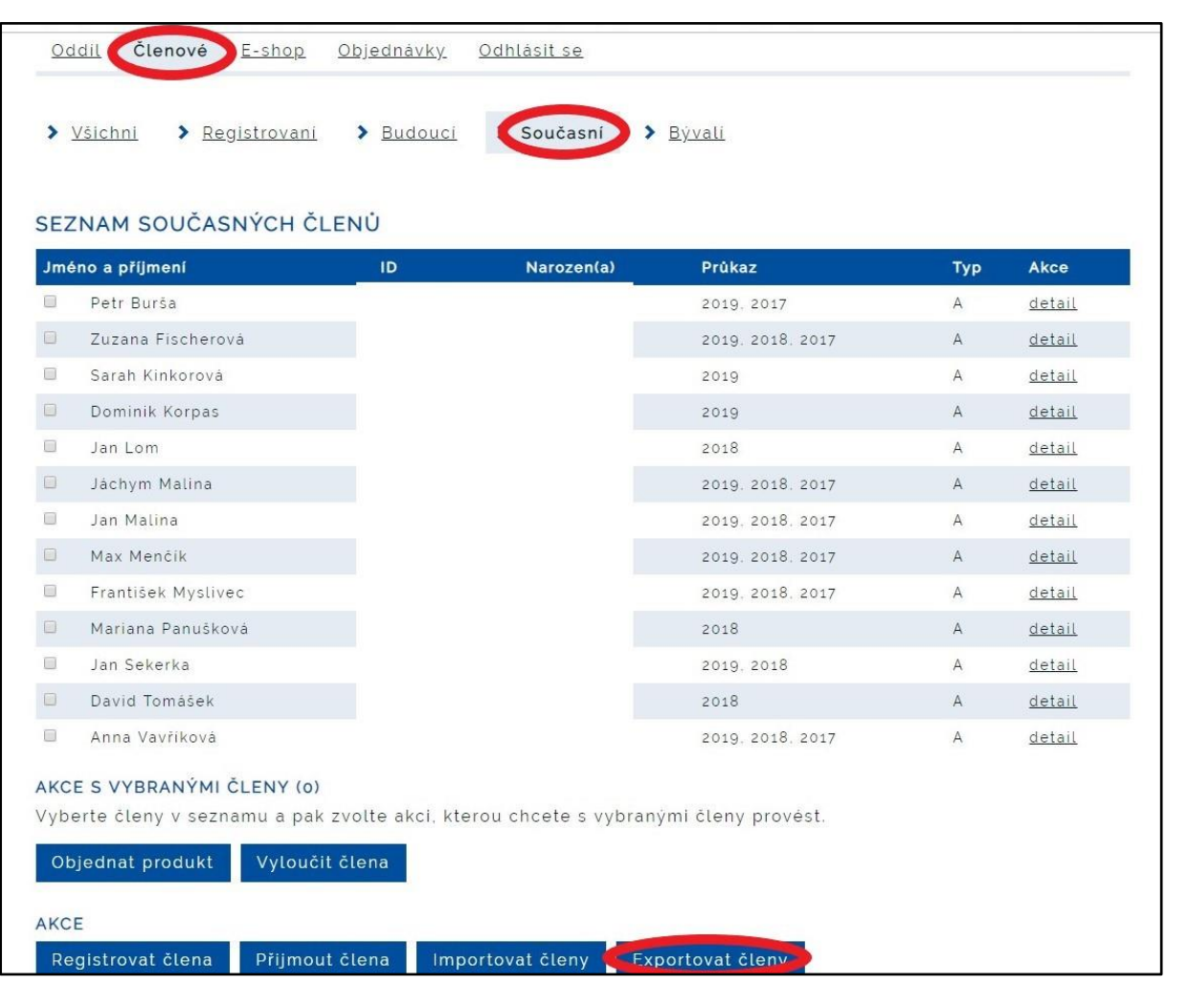

|        | А     | 8        | С           | D             | Е     | Ł   | 9    | Н    | _      | ſ       | К            |
|--------|-------|----------|-------------|---------------|-------|-----|------|------|--------|---------|--------------|
| _      | Jméno | Příjmení | Rodné číslo | Ulice a číslo | Město | PSČ | Kraj | Země | E-mail | Telefon | Typ členství |
| ~      |       |          |             |               |       |     |      |      |        |         |              |
| ~      |       |          |             |               |       |     |      |      |        |         |              |
|        |       |          |             |               |       |     |      |      |        |         |              |
| 10     |       |          |             |               |       |     |      |      |        |         |              |
| 10     |       |          |             |               |       |     |      |      |        |         |              |
| ~      |       |          |             |               |       |     |      |      |        |         |              |
| ~      |       |          |             |               |       |     |      |      |        |         |              |
| ~      |       |          |             |               |       |     |      |      |        |         |              |
| 0      |       |          |             |               |       |     |      |      |        |         |              |
| -      |       |          |             |               |       |     |      |      |        |         |              |
| 2      |       |          |             |               |       |     |      |      |        |         |              |
| ŝ      |       |          |             |               |       |     |      |      |        |         |              |
| 4      |       |          |             |               |       |     |      |      |        |         |              |
| 2      |       |          |             |               |       |     |      |      |        |         |              |
| 9      |       |          |             |               |       |     |      |      |        |         |              |
| 7      |       |          |             |               |       |     |      |      |        |         |              |
| 00     |       |          |             |               |       |     |      |      |        |         |              |
| σ      |       |          |             |               |       |     |      |      |        |         |              |
| 0      |       |          |             |               |       |     |      |      |        |         |              |
| -      |       |          |             |               |       |     |      |      |        |         |              |
| $\sim$ |       |          |             |               |       |     |      |      |        |         |              |
| ŝ      |       |          |             |               |       |     |      |      |        |         |              |
| 4      |       |          |             |               |       |     |      |      |        |         |              |
| ŝ      |       |          |             |               |       |     |      |      |        |         |              |

### Postup při importu členů oddílu/spolku

- Import členů ze souboru excel csv Vybrat soubor vyberte soubor ve formátu csv, který máte uložený ve svém počítači, a nahrajte jej
- Vyberte, jakým způsobem chcete soubor importovat co chcete se souborem provést:
  - Přeskočit první řádek se záhlavím pokud tuto variantu zvolíte, do databáze se nenahraje 1. řádek souboru, tj. záhlaví. Pokud máte v 1. řádku data člena, tuto variantu nevolte data člena uvedeného na 1. řádce by se do databáze nenahrál nebo jeho data neaktualizovala.
  - Členy v souboru, kteří nebudou nalezeni v databázi, zaregistrovat zaregistrují se noví členové, kteří nejsou zatím v databázi.
  - Členům v souboru, kteří budou nalezeni v databázi, aktualizovat registrační údaje do databáze se nahrají aktualizovaná data, tj. přepíší stávající data uvedená v databázi.
  - **Bývalým členům v souboru, kteří budou nalezeni, obnovit registraci** bývalým členům bude obnovena registrace a členství v ČHS.
- Zkontrolovat (modré tlačítko vpravo dole) proveďte kontrolu připraveného importu.

Soubor, který chcete importovat, musí obsahovat všechny sloupce uvedené na obr. 6.2 a musí být uložen ve formátu csv – textový soubor s oddělovači!

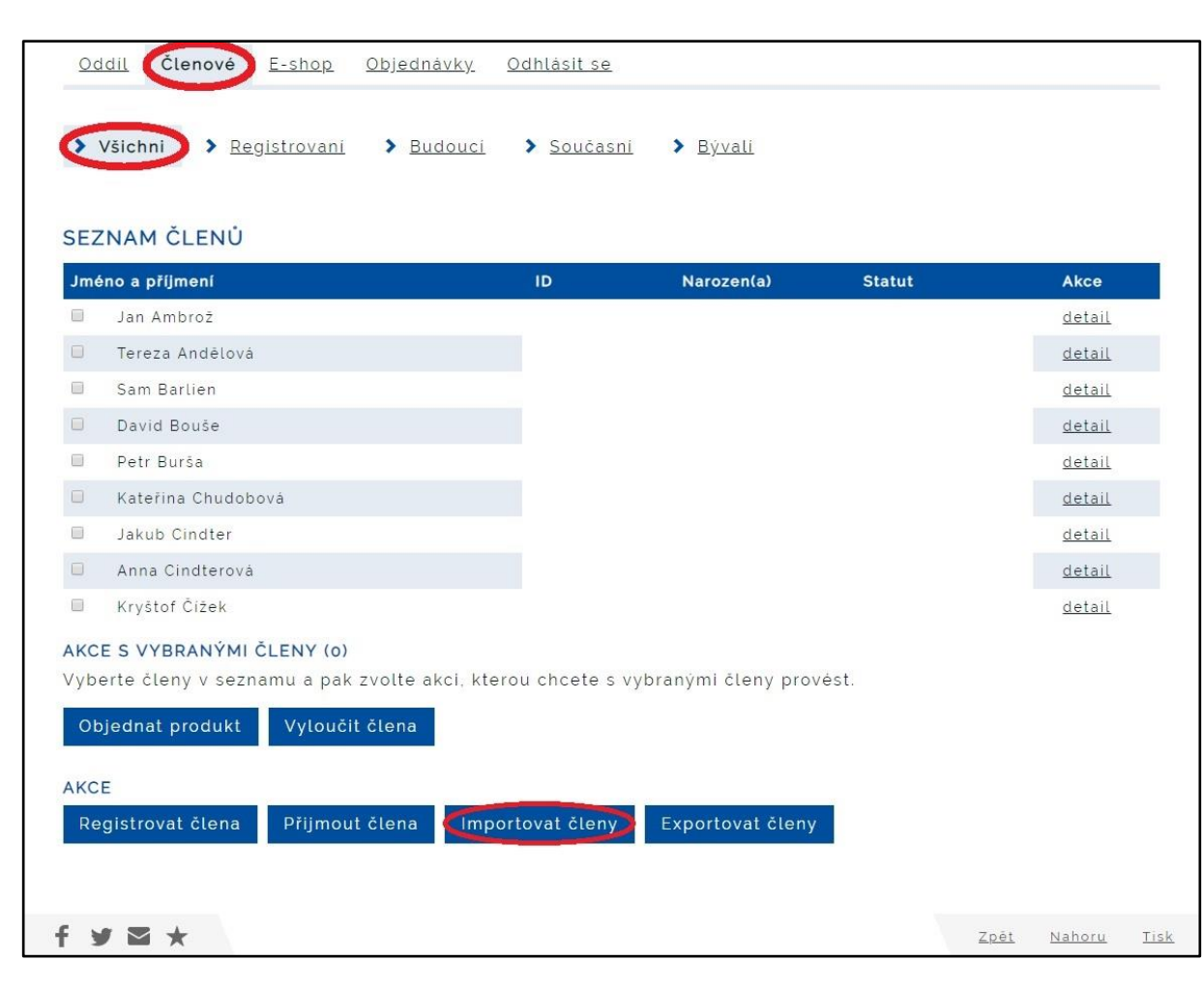

#### Obr. 6.3 – 6.4

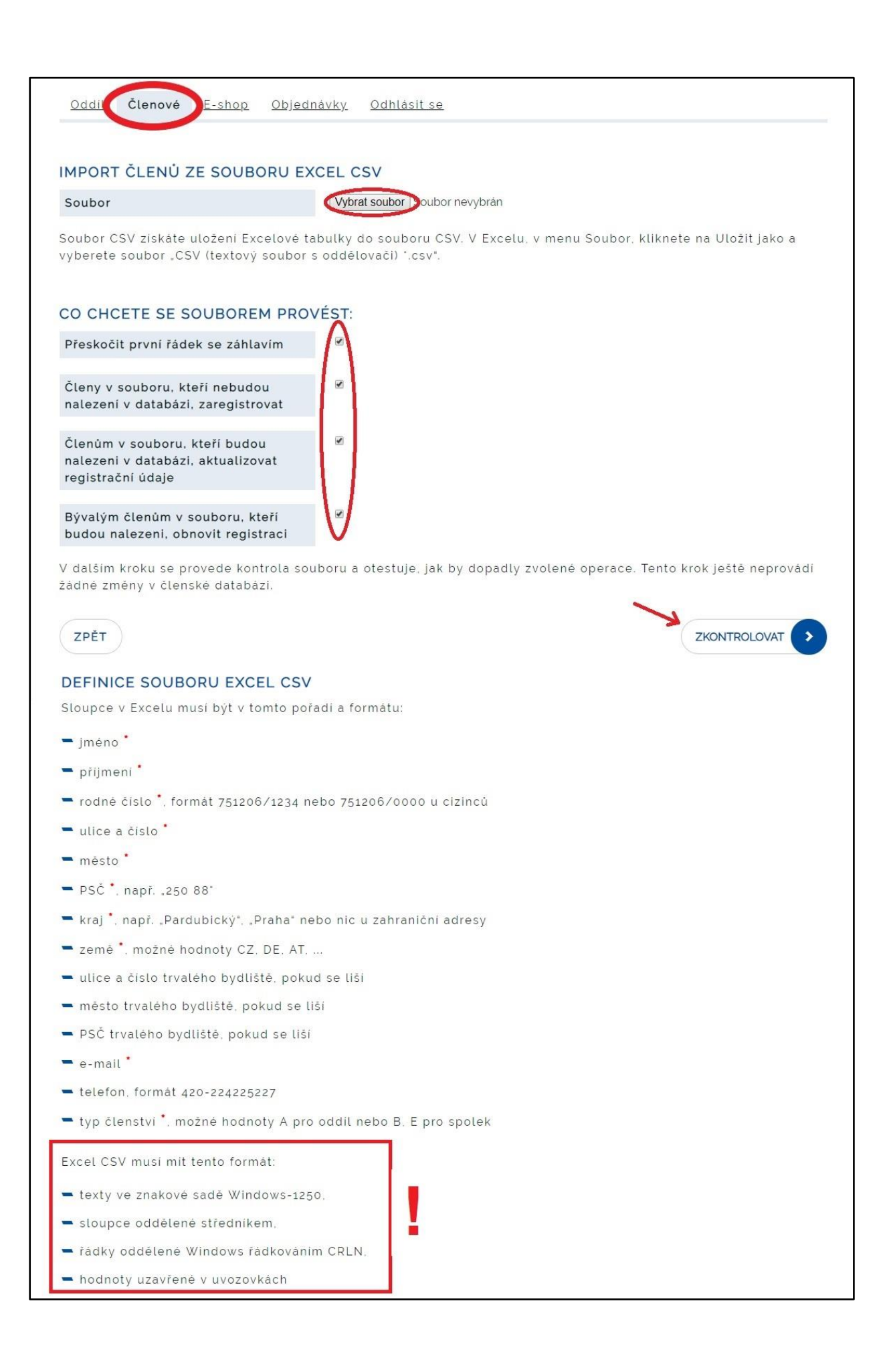

### 7. ODHLÁŠENÍ Z MODULU PŘEDSEDA

- 1. **Zobrazit seznam objednávek** po dokončení si můžete prohlédnout všechny objednávky
- 2. Můžete se vrátit na záložku členové a udělat další objednávky apod.
- 3. Po ukončení prací se odhlásit Odhlásit se

### Obr. 7.1

| <u>Oddil</u> | <u>Členové</u> | E-shop      | <u>Objednávky</u> | Odhlásit se                       |
|--------------|----------------|-------------|-------------------|-----------------------------------|
| Objedr       | iávka 18000    | 053 byla za | aplacena, děku    | ujeme.                            |
| Na e-m       | nail zfischei  | rova@csas.c | z byly odeslár    | ny průkazy a potvrzení pojištění. |
| > Pro ł      | (oho 🔉         | Produkty    | > Souhrn          | > Platba                          |